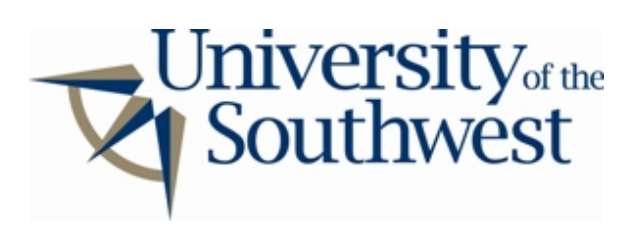

## **Technology Services Safe Computing**

How to Disable Warez P2P

1. Select **Preferences** from the **Main** menu.

| 🛞 Warez - [Home]    | Warez.c    | :om - Redefi                | ning W  |     |
|---------------------|------------|-----------------------------|---------|-----|
| Main View Websear   | rch Help   |                             |         |     |
| Connect             | у 🚺        | Screen 🔍                    | Searc   |     |
| O Disconnect        |            | http://www.war              | ez.com/ |     |
| 😽 Download HashLink | < <u> </u> |                             |         |     |
| O Preferences       | REZ.C      |                             |         |     |
| 🙆 Close             | TORY       | CLIENT                      | NE      |     |
|                     | /          |                             |         |     |
|                     |            |                             |         |     |
|                     |            |                             |         |     |
| SEARCH W            | AREZ.COM:  | [ <u>?</u> ] [ <u>add u</u> | Main n  | nen |

2. Select the **Manual configure** category in the **Fileshare** group. Expand each drive by click the + buttons and look for folders with red boxes next to their name. These folders contain shared sub-folders.

| 🛞 Warez: Preferences                                                                                      |                                                                                                    |
|----------------------------------------------------------------------------------------------------|----------------------------------------------------------------------------------------------------|
| General<br>Personal details<br>Extra<br>Search<br>Network<br>Proxy<br>Transfer<br>Private Network<br>Chat | Manual configure         Check folder(s) you want to share with online comunity.                                                                  |
| Private messages<br>Fileshare<br>Auto-scan                                                                | Compared System Volume Information     System Volume Information     WINDOWS     WUTemp                                                           |
| Manual configure<br>Download rolder<br>Ok Cancel                                                          | <ul> <li>This folder isn't shared, but other child folders are shared.</li> <li>Folder is shared, all files in this folder are shared.</li> </ul> |

Manual configure

3. Expand the folders with red boxes and uncheck all of the selected check boxes.

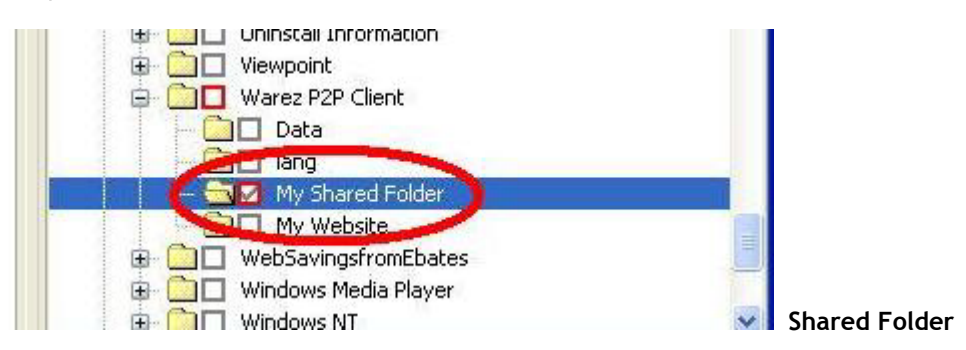

When there are no more shared folders all of the boxes will turn gray.

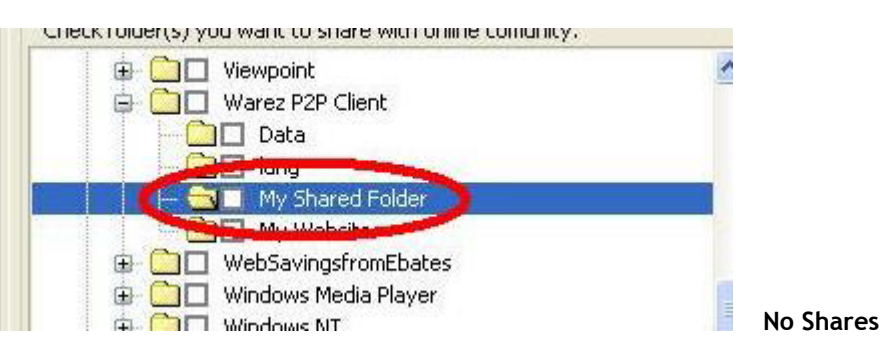